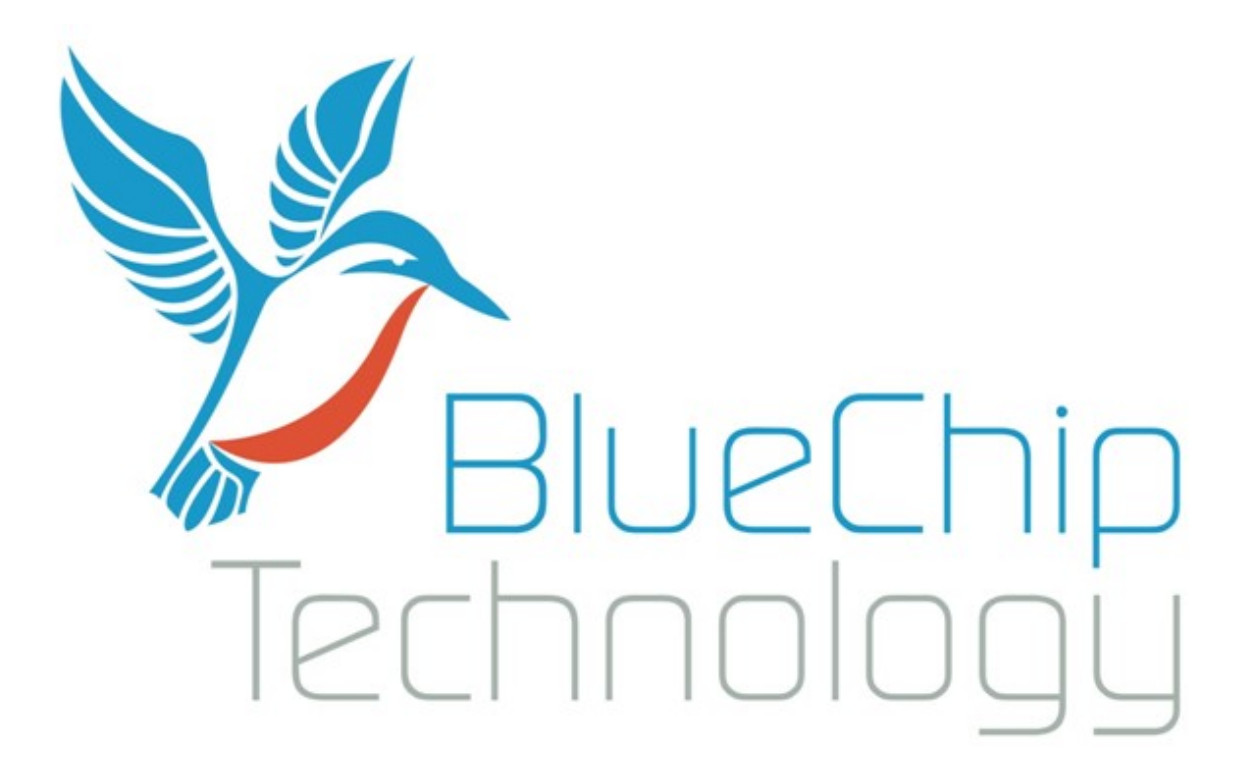

RE2 Single Board Computer User Guide

Document Reference: RE2 User Guide Document Issue: 2.2

# **Contents**

| Copyright                           |         | 1 |
|-------------------------------------|---------|---|
| Limitations of Liability            |         | 1 |
| Trademarks                          |         | 1 |
| Regulatory Statements               |         | 5 |
| Safety Warning for North America    |         | 5 |
| Manual Organisation                 |         | 5 |
| Introduction                        |         | 7 |
| Functional Overview                 |         | 3 |
| Specification                       |         | ) |
| General Precautions                 |         | ) |
| Electro-Static Discharges           |         | ) |
| On-Board Battery                    |         | ) |
| Electromagnetic Compatibility       |         | ) |
| Mechanical Specifications           |         | 2 |
| Connector Locations                 |         | 3 |
| Optional Communications Module      |         | 1 |
| Connector Details                   |         | 5 |
| P1 – Ethernet Connector             |         | 5 |
| P2 – Dual USB Connector (Edge of Bo | pard)15 | 5 |
| P3 – USB Device                     |         | 5 |
| P4/P15 – Power in Connector         |         | 5 |
| P5 – Audio Connector                |         | 5 |
| P6 – GPIO Connector                 |         | 7 |
| P7 – Utilities Connector            |         | ) |
| P9 – Dual USB Connector (Header)    |         | ) |
| P10 – RS232 Full Connector          |         | ) |
| P11 - RS232 & RS422/485 Connector   |         | ) |
| P8 – Video Connector                |         | l |
| System Software                     |         | 1 |
| Operating Systems Supported         |         | 1 |
| General Purpose I/O                 |         | 1 |
| RE2 Graphical User Interface(GUI)   |         | 5 |
| System Firmware                     |         | 7 |
| Operating System Settings           |         | 3 |
| Splash Screen                       |         | ) |
| Display Configuration               |         | ) |
| Custom Settings                     |         | l |
| Firmware Update                     |         | 3 |
| Maintenance                         |         | 1 |

| Amendment History                           |  |
|---------------------------------------------|--|
| Appendix I: Options and Assembly Guidelines |  |
| RE2 Antennae Guide                          |  |

## **Copyright**

All rights reserved. No part of this publication may be reproduced, stored in any retrieval system, or transmitted, in any form or by any means, electronic, mechanical, photocopied, recorded or otherwise, without the prior permission, in writing, from the publisher. For permission in the UK please contact Blue Chip Technology.

Information offered in this manual is believed to be correct at the time of printing. Blue Chip Technology accepts no responsibility for any inaccuracies. The information contained herein is subject to change without notice. There are no express or implied licences granted herein to any intellectual property rights of Blue Chip Technology Ltd.

## **Limitations of Liability**

In no event shall Blue Chip Technology be held liable for any loss, expenses or damages of any kind whatsoever, whether direct, indirect, incidental or consequential, arising from the design or use of this product or the support materials supplied with this product. If this product proves to be defective, Blue Chip Technology is only obliged to replace or refund the purchase price at Blue Chip Technology's discretion according to their Terms and Conditions of Sale.

## **Trademarks**

All trademarks and registered names acknowledged. IBM, PC, AT and PS/2 are trademarks of International Business Machines Corporation (IBM). AMD is a registered trademark of Advanced Micro Devices Inc. MSDOS and WINDOWS are registered trademarks of the Microsoft Corporation.

#### **Regulatory Statements**

CE

This product has been designed and assessed to meet the essential protection requirements of the European EMC Directive (2004/108/EC), the Low Voltage Directive (2006/95/EC), and the R&TTE Directive (1999/5/EC) when installed and used in conjunction with the guidelines provided within this document.

[Note that compliance with the R&TTE directive is only required for those versions of the product equipped with radio frequency interfaces].

FCC

NOTE:

FCC compliance of product versions equipped with radio frequency interfaces may require specific approval for the finished products.

#### WARNING:

Changes or modifications not expressly approved by the manufacturer could void the user's authority to operate the equipment.

#### **Safety Warning for North America**

If the power lead (cord) is not supplied with the computer, select a power lead according to your local electrical regulations. In the USA use a 'UL listed' lead. In Canada use a CSA approved or 'cUL listed' lead.

Si le cordon secteur n'est pas livré avec l'ordinateur, utiliser un cordon secteur en accord avec votre code electrique nationale. En l'Etat Unis utiliser un cordon secteur 'UL listed'. En Canada utiliser un cordon secteur certifié CSA, ou 'cUL listed'.

# **Manual Organisation**

This manual describes in detail the RE2 Product range.

We have tried to include as much information as possible but we have not duplicated information that is provided in the standard Technical References, unless it proved to be necessary to aid in the understanding of the product.

The manual is sectioned as follows:

Introduction; Overviews, showing outline dimensions; Layout, showing where the various connectors are located, and their pin-out details; Firmware Setup Maintenance details

We strongly recommend that you study this manual carefully before attempting to interface with the RE2 or change the standard configurations. Whilst all the necessary information is available in this manual we would recommend that unless you are confident, you contact your supplier for guidance.

#### IT IS PARTICULARLY IMPORTANT THAT YOU READ THE SECTION 'PRECAUTIONS' BEFORE HANDLING ANY COMPONENTS INSIDE THE UNIT.

If you have any suggestions or find any errors concerning this manual and want to inform us of these, please contact our Technical Services department with the relevant details.

# **Introduction**

The Blue Chip Technology RE2 (BCT-RE2) sets very high standards for integration of the processor, graphics, memory, and I/O technologies together with a unique connection system for selected LCDs.

The BCT-RE2 was introduced with two CPU options, 600MHz and 720MHz. The 600MHz CPU was also available as an extended temperature product. All RE2s are supplied with 256MB of SDRAM and 256MB of NAND Flash. Further, additional NAND Flash can be added through either the optional  $\mu$ SD Card or optional MMC socket, if fitted.

From 2015, the BCT-RE2 will have two new CPU options based on a 1GHz CPU, which will be offered as a Standard temperature or an Industrial temperature board. Although the 600MHz and 720MHz options will no longer be available, the 1GHz board is able to be clocked down to 600MHz and 800MHz for customers with applications that may not suit the faster CPU. This can be achieved for Windows CE6 and EC7 via an updated Graphical Utility

The BCT-RE2 can operate from 7V DC input through to 36V DC input. Power requirements will vary depending on the LCD panel and other peripherals attached to the RE2.

For example with the older 600MHz BCT-RE2 with the U.R.T. UMSH-8173MD-1T 5.7" Combined LCD and Touch Screen, the operational power requirements will vary between 5W for Windows CE6, without applications running, up to 10W with applications running and peripherals attached. With the 1GHz CPU board, power levels are comparable with the 720Mhz board, indeed running the same application will actually be slightly lower power level on the 1GHz board, as the CPU will not be working as hard

On its own, the RE2 operates at approximately 2W without power saving.

The BCT-RE2 has the capability to support a Lithium Battery via connector P14 to retain time when the unit is powered off.

**Overview** 

## **Functional Overview**

The following block diagram shows the key components of the RE2

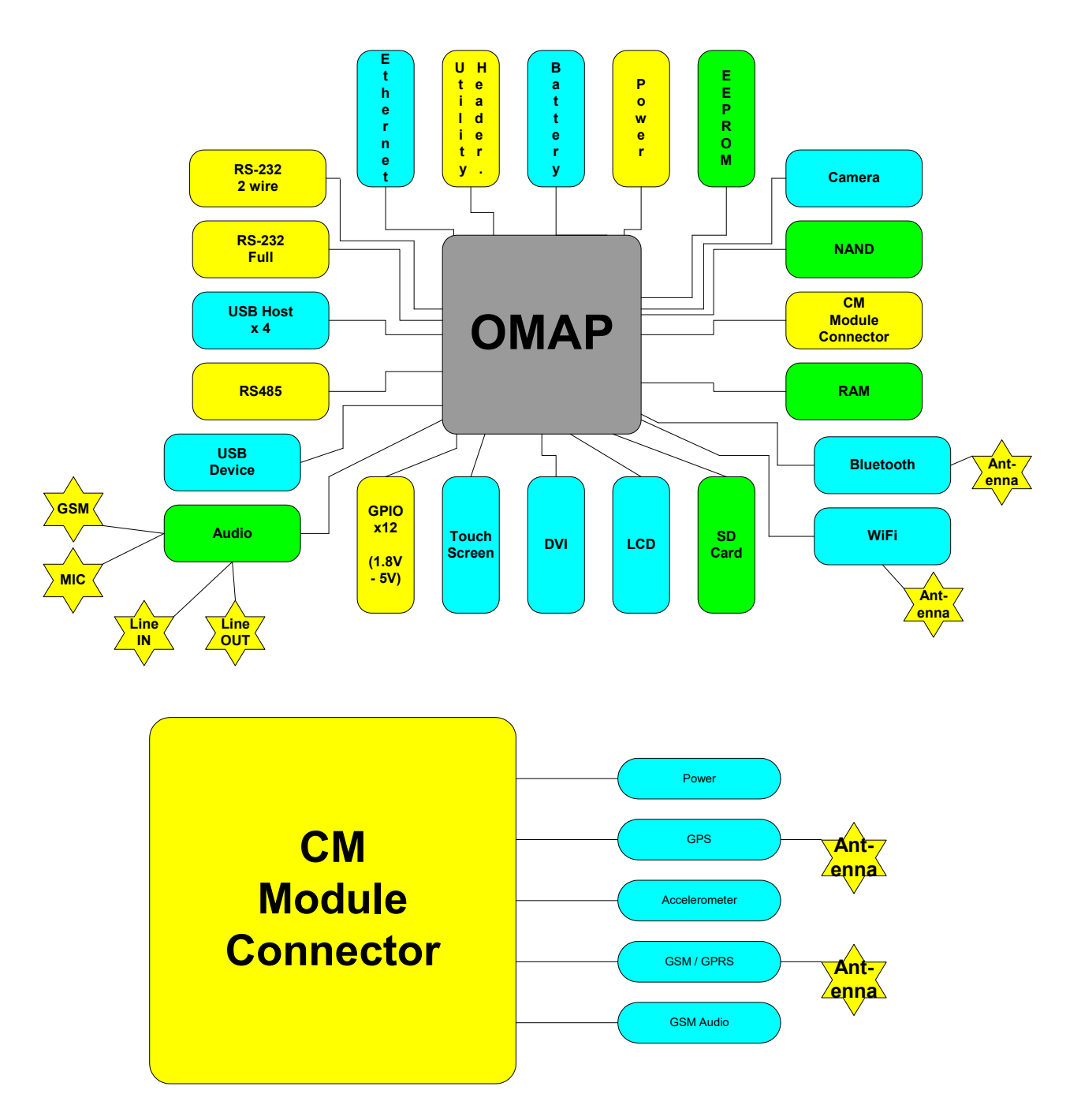

**Overview** 

## **Specification**

- Texas Instruments OMAP DM3730 Applications Processor
- 256 MB SDRAM soldered onboard
- 256 MB NAND Flash soldered onboard
- Optional µSD Card NAND Flash Storage
- Video Controller 18 bit RGB TTL
- 4 wire Touchscreen Controller
- 10/100 Ethernet including magnetics
- Quad USB 2.0 Hosts
- Single USB 2.0 Device
- Dual RS-232 (1 Full, 1 2-wire)
- Single RS-485
- Audio Codec Interface
- Battery backed Real-Time Clock
- 12 GPIO lines
- Utilities connector
- Wide Input Voltage 7 to 36 volts (note: Input current is restricted to 1.6A maximum)
- Low power consumption typically 2 watts (LCD not included)
- Bluetooth Class 2
- 802.11 b/g Wi-Fi
- Camera Interface
- Comms Interface (CM Module GPS, GPRS)

## **General Precautions**

Your Single Board Computer is susceptible to damage by electrostatic discharges. In order to avoid damage, you should work at an anti-static bench and observe normal anti-static precautions. Wear an anti-static wrist strap connected to an earth point *before* opening any packaging.

Where a wrist strap is not available, discharge any static charge you may have built-up by touching an earth point. Avoid any further movement that could build up another static charge. Touch an earth point from time to time to avoid further build-up, and remove the items from their anti-static bags only when required

## **Electro-Static Discharges**

If you are going to open up the unit, it is important to realise that the devices on the cards within this unit can be damaged by static electricity. Bear in mind that the damage caused by static electricity may vary from total destruction to partial damage, which may not be immediately obvious. This could have an effect on the product's reliability and warranty. Before opening the chassis, ensure that you take necessary static precautions. Ideally you should work at an anti-static bench and wear an approved wrist strap or if that is not possible, touch a suitable ground to discharge any static build up before touching the electronics. This should be repeated if the handling continues for any length of time.

If it is necessary to remove a board or electronic assembly, place it into an anti-static bag. This will prevent any static electricity build up damaging the board. Metallised bags are preferred. Do not use black anti-static bags for any item containing a battery because these tend to be conductive and will discharge the battery.

## **On-Board Battery**

The processor board can be fitted with a Lithium battery. Great care should be taken with this type of battery. If the battery is mistreated in any way there is a very real possibility of fire, explosion, and personal harm. Under NO circumstances should it be short-circuited, exposed to temperatures in excess of 100°C or burnt, immersed in water, recharged or disassembled.

Expired batteries remain hazardous and must be disposed of in a safe manner, according to local regulations.

Le panneau de processeur est équipé d'une batterie de lithium. Le grand soin devrait être pris avec ce type de batterie. Si la batterie est mistreated il y a de dans de toute façon un possibility très vrai du feu, d'expolosion et de mal personnel. Dans au cunes circonstances il est sous peu circuité, exposé aux températures au dessus de 100 degrés de centrigrade ou brûlé, immergé dans l'eau, rechargée ou dissassambled.

Les batteries expirées restent dazaedous et doivent être reejetées d'une façon sûre, selon des règlements locaux.

## **Electromagnetic Compatibility**

This product has been assessed operating in representative, standard configurations. As with any PC product, however, final installation & configuration can vary significantly, and so the following guidelines are offered to help ensure that compatibility is maintained.

- All components added to a system should either carry appropriate equivalent levels of compliance, or be tested for compliance as part of the final system, and should be installed in accordance with supplier recommendations.
- The external enclosure should be securely fastened (with standard lids and covers in place) to ensure good metal-to-metal contact around the internal electronics

- Any metal back plate must be securely screwed to the chassis of the computer to ensure good metal-tometal (i.e. earth) contact.
- Metal, screened, connector bodies should be securely connected to the enclosure.
- The external cabling to boards causes most EMC problems. It is recommended that any external cabling to the board be totally screened, and that the screen of the cable connects to the metal end bracket of the board or the enclosure and hence to earth. Round, screened cables with a braided wire screen are used in preference to those with a foil screen and drain wire. Wherever possible, use metal connector shells that connect around the full circumference of the cable screen: they are far superior to those that earth the screen by a simple "pig-tail".
- The keyboard and mouse will play an important part in the compatibility of the processor card since they are ports into the board. Similarly, they will affect the compatibility of the complete system. Fully compatible peripherals must be used otherwise the complete system could be degraded. They may radiate or behave as if keys/buttons are pressed when subject to interference. Under these circumstances it may be beneficial to add a ferrite clamp on the leads as close as possible to the connector. A suitable type is the Chomerics type H8FE-1004-AS.
- USB cables should be high quality screened types.
- Ensure that the screens of any external cables are bonded to a good RF earth at the remote end of the cable.

Failure to observe these recommendations may invalidate the EMC compliance

# **Mechanical Specifications**

**Outline Dimensions** 

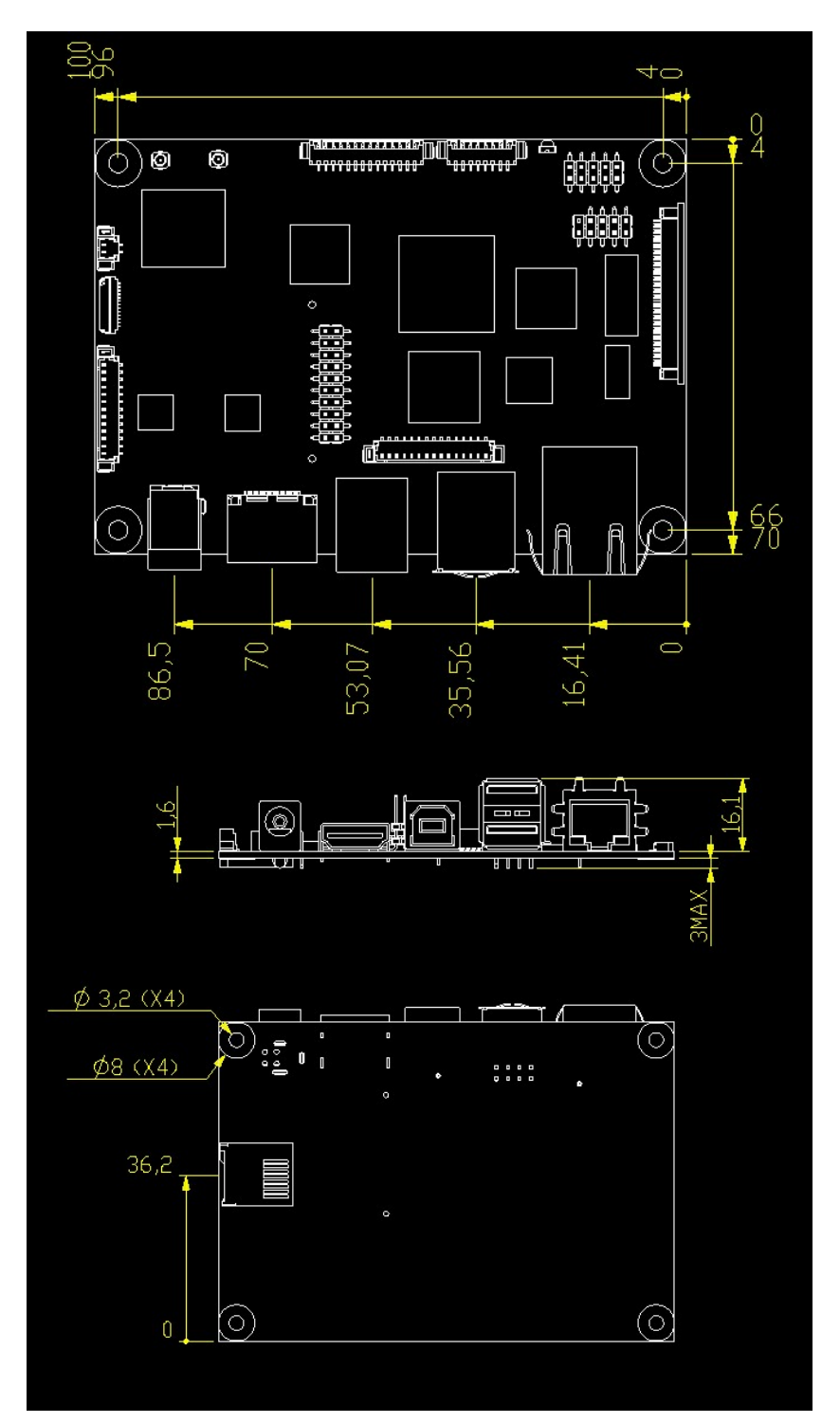

# **Connector Locations**

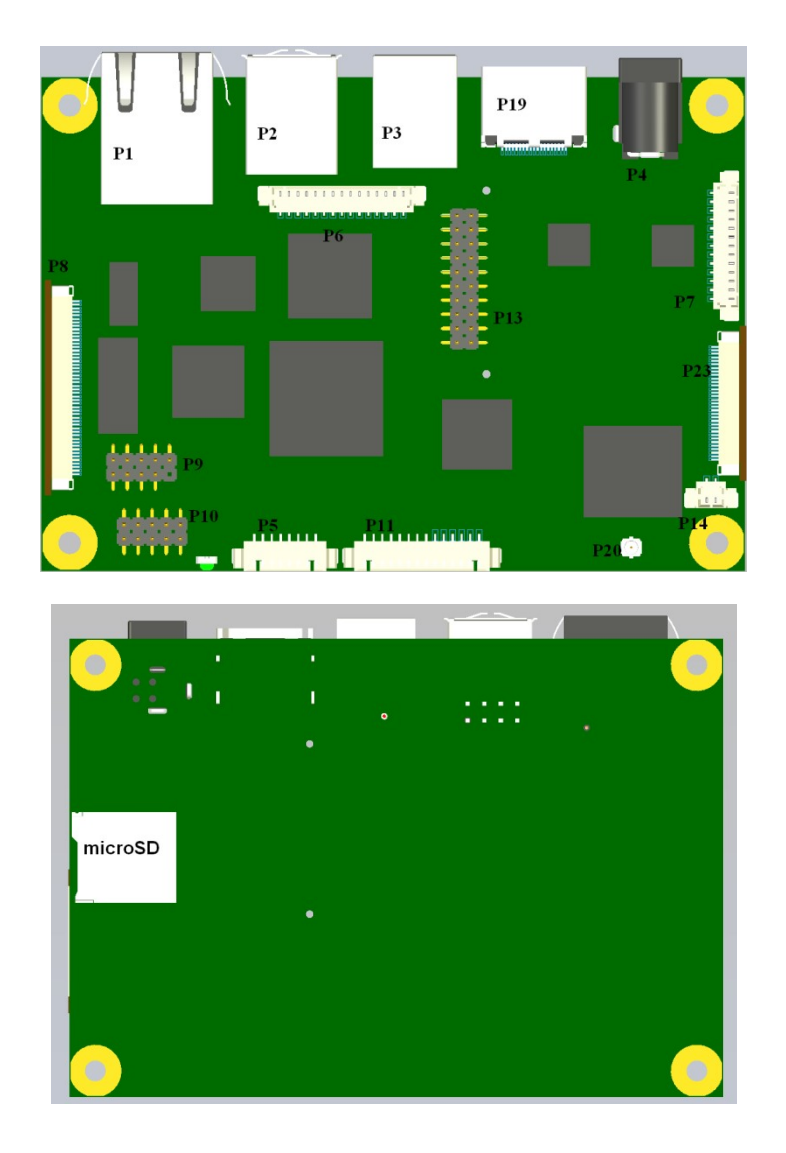

| Connector | Description                      | Connector | Description             |
|-----------|----------------------------------|-----------|-------------------------|
| P1        | RJ45 Ethernet                    | P2        | USB-A x 2               |
| P3        | USB-B                            | P4 / P15  | Power Input             |
| P5        | Audio                            | P6        | GPIO                    |
| P7        | Utilities                        | P8        | LCD Video               |
| P9        | USB x 2                          | P10       | RS232 (COM3)            |
| P11       | RS232 (COM2) and RS422/485(COM1) | P13       | Connection to CM module |
| P14       | Battery                          | P23       | Camera                  |
| P20       | Wifi and BlueTooth Antenna       |           |                         |

Note: Not all connectors may be fitted

COM2 is a 2 wire device and can be reserved for Debug use only via the Configuration utility

## **Optional Communications Module**

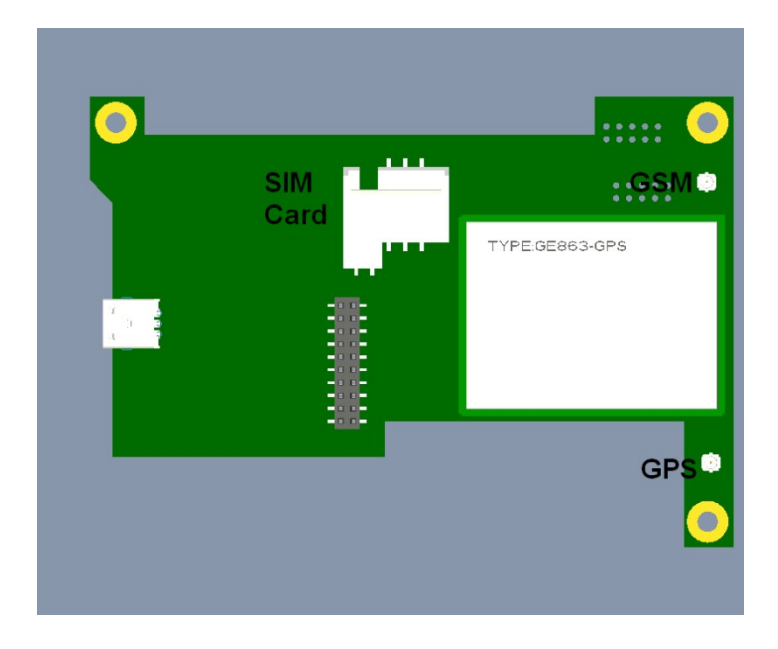

The connections to the Communications Module consist of connectors for GSM and GPS Antennae, and a socket for a SIM Card. Refer to the end of <u>Appendix 1 for more details on Antennae</u>

## **Connector Details**

## **P1 – Ethernet Connector**

| Pin | Signal   | External Connections<br>(RJ45) | Comments                |
|-----|----------|--------------------------------|-------------------------|
| 1   | TD+      | 1                              | Transit Data +ve        |
| 2   | TD-      | 2                              | Transit Data -ve        |
| 3   | CTT      | -                              | Centre Tap Transmit     |
| 4   | Ground   | -                              | Electrical Ground       |
| 5   | Ground   | -                              | Electrical Ground       |
| 6   | CTR      | -                              | Centre Tap Receive      |
| 7   | RD+      | 3                              | Receive Data +ve        |
| 8   | RD-      | 6                              | Receive Data –ve        |
| 9   | VCC3     | -                              | Pull up to 3.3 volt VCC |
| 10  | LNK/#ACT | -                              | Link/Activity LED       |
| 11  | SPD100#  | -                              | Speed LED               |
| 12  | VCC3     | -                              | Pull up to 3.3 volt VCC |
| 13  | Ground   | -                              | Electrical Ground       |
| 14  | Ground   | -                              | Electrical Ground       |

## P2 – Dual USB Connector (Edge of Board)

| Pin | Signal | Comments                              |
|-----|--------|---------------------------------------|
| 1   | VBUS   | +5 volts – Filtered & current limited |
| 2   | D1-    | USB 1 Data Negative                   |
| 3   | D1+    | USB 1 Data Positive                   |
| 4   | Ground | Filtered Electrical ground            |
| 5   | VBUS   | +5 volts – Filtered & current limited |
| 6   | D2-    | USB 2 Data Negative                   |
| 7   | D2+    | USB 2 Data Positive                   |
| 8   | Ground | Filtered Electrical ground            |

#### **P3 – USB Device**

| Pin | Signal | Comments                              |
|-----|--------|---------------------------------------|
| 1   | VBUS   | +5 volts – Filtered & current limited |
| 2   | D-     | USB 1 Data Negative                   |
| 3   | D+     | USB 1 Data Positive                   |
| 4   | Ground | Filtered Electrical ground            |

#### P4/P15 – Power in Connector

The RE2 has the option to be powered from either a 2.5/5.5mm Power Jack (P4) or a 2 Pin Screw Terminal (P15)

| P15   |        |  |
|-------|--------|--|
| Pin 1 | Ground |  |
| Pin 2 | Vcc    |  |

![](_page_15_Picture_7.jpeg)

The green shaded area on the left is the Screw Terminal. Pin 1 is the square VIA (i.e. Ground is towards the front edge of the board)

![](_page_15_Picture_9.jpeg)

| Pin | Signal         | Comments                   | BCT Cable Colour |
|-----|----------------|----------------------------|------------------|
| 1   | Line Out Right | Audio Output Right Channel |                  |
| 2   | Line Out Left  | Audio Output Left Channel  | Green            |
| 3   | Audio Ground   | Audio Ground               |                  |
| 4   | Line In Left   | Audio In Left Channel      |                  |
| 5   | Line In Right  | Audio In Right Channel     | Blue             |
| 6   | Audio Ground   | Audio Ground               |                  |
| 7   | Audio Ground   | Audio Ground               | Red              |
| 8   | Microphone IN  | Mono Audio Input           |                  |

![](_page_16_Picture_2.jpeg)

#### **P6 – GPIO Connector**

The GPIO interface is a flexible, logic-level port providing a mix of dynamically-configured hardware inputs and outputs. It is designed for use within a chassis with localised electronics. Interfacing to signals which may pick up noise transients will require buffering and/or conditioning circuits.

| Pin | Signal     | Comments                   | BCT_15Way_Cable_Pin |
|-----|------------|----------------------------|---------------------|
| 1   | VCC_GPIO   | Reference supply input     | 8                   |
| 2   | GPIO 1     | Input/output               | 1                   |
| 3   | GPIO 2     | Input/output               | 9                   |
| 4   | GPIO 3     | Input/output               | 2                   |
| 5   | GPIO 4     | Input/output               | 10                  |
| 6   | GPIO 5     | Input/output               | 3                   |
| 7   | GPIO 6     | Input/output               | 11                  |
| 8   | GPIO 7     | Input/output               | 4                   |
| 9   | GPIO 8     | Input/output               | 12                  |
| 10  | GPIO 9     | Input/output               | 5                   |
| 11  | GPIO 10    | Input/output               | 13                  |
| 12  | GPIO 11    | Input/output               | 6                   |
| 13  | GPIO 12    | Input/output               | 14                  |
| 14  | [Not used] | -                          | 7                   |
| 15  | 0V_GPIO    | Tied to RE2 circuit ground | 15                  |

The GPIO outputs are designed for flexibility, and will interface to electronics operating with signal levels between 2.3V & 5.5V DC. The function and direction of the GPIO signals is configured by RE2 software (see the software manual for details of GPIO port mappings and configuration).

Basic electrical characteristics are as follows:-

| Feature:                            | Pin(s):        | Min:                        | Max:                 | Units: |
|-------------------------------------|----------------|-----------------------------|----------------------|--------|
| V <sub>CC GPIO</sub> Supply Voltage | VCC_GPIO       | 2.3                         | 5.5                  | V      |
| V <sub>IH</sub> Input High Voltage  | GPIO 1 GPIO 12 | $V_{CC\ GPIO} - 0.4$        | V <sub>CC GPIO</sub> | V      |
| V <sub>IL</sub> Input Low Voltage   | GPIO 1 GPIO 12 | 0                           | 0.15                 | V      |
| V <sub>OH</sub> Output High Voltage | GPIO 1 GPIO 12 | V <sub>CC GPIO</sub> * 0.67 | -                    | V      |
| V <sub>OL</sub> Output Low Voltage  | GPIO 1 GPIO 12 | -                           | 0.4                  | V      |
| ICC Supply Current                  | VCC_GPIO       | -                           | 12                   | μA     |

Quiescent output current in the high state appears equivalent to a 10K pull-up (short-duration current boosting is applied, however, during signal transitions to speed up rise/fall times). Optimum performance is achieved with short cable connections, and minimum capacitive loading on the signal lines.

#### **GPIO VCC**

The original release of the RE2 required I/O voltage to be provided to the RE2 at the VCC\_GPIO pin (referenced to 0V\_GPIO). In 2012, the Rev 3 release of the SBC allowed for the option to provide VCC from the RE2 itself.

In order to convert the RE2 to provide GPIO VCC, it is necessary to solder a link across two pads as shown

![](_page_17_Figure_3.jpeg)

LK7 is on the underside of the PCB just above the green fuse (F2).

![](_page_18_Picture_2.jpeg)

#### **P7 – Utilities Connector**

|   | Power        |    | Wake       |
|---|--------------|----|------------|
| 1 | Power_Off#   | 8  | Wake#      |
| 2 | Ground       | 9  | Ground     |
|   | Reset        |    | Battery    |
| 3 | Reset#       | 10 | No connect |
| 4 | Ground       | 11 | No connect |
|   | Serial Bus   |    | Setup      |
| 5 | Serial Clock | 12 | Setup#     |
| 6 | Serial Data  | 13 | Ground     |
| 7 | Ground       |    |            |

![](_page_18_Picture_5.jpeg)

# P9 – Dual USB Connector (Header)

| Pin | Signal | Comments                              |
|-----|--------|---------------------------------------|
| 1   | VBUS   | +5 volts – Filtered & current limited |
| 2   | VBUS   | +5 volts – Filtered & current limited |
| 3   | D-     | USB 3 Data Negative                   |
| 4   | D-     | USB 4 Data Negative                   |
| 5   | D+     | USB 3 Data Positive                   |
| 6   | D+     | USB 4 Data Positive                   |
| 7   | Ground | Filtered Electrical ground            |
| 8   | Ground | Filtered Electrical ground            |
| 9   | Key    | Removed                               |
| 10  | NC     | Not connected                         |

![](_page_19_Picture_2.jpeg)

# P10 – RS232 Full Connector

| Pin | Signal   | Comments                  |
|-----|----------|---------------------------|
| 1   | XDCD3#   | COM 3 Data Carrier Detect |
| 2   | XRX3     | COM 3 RX                  |
| 3   | XTX3     | COM 3 TX                  |
| 4   | XDTR3#   | COM 3 Data Terminal Ready |
| 5   | 0 volts  | Electrical ground         |
| 6   | XDSR3#   | COM 3 Data Send Ready     |
| 7   | XRTS3#   | COM 3 Ready To Send       |
| 8   | XCTS3#   | COM 3 Clear to Send       |
| 9   | XRI#     | COM 3 Ring indicator      |
| 10  | +5 volts | Fused voltage rail        |

![](_page_19_Picture_5.jpeg)

## P11 – RS232 & RS422/485 Connector

| Pin | Signal      | Comments                    |
|-----|-------------|-----------------------------|
| 1   | 0 volts     | Electrical ground           |
| 2   | RS232 RX    | COM 2                       |
| 3   | RS232 TX    | COM 2                       |
| 4   | +5 volts    | Fused voltage rail          |
| 5   | 0 volts     | Through 10K pull down       |
| 6   | VCC         | Through 10K pull up         |
| 7   | Termination | 120R + 100nF link to pin 10 |
| 8   | CRX1N       |                             |
| 9   | CRX1N       | Same signal as pin 8        |
| 10  | CRX1P       |                             |
| 11  | CTX1N       |                             |
| 12  | CTX1P       |                             |

With COM1 RS422/RS485 operation in a multi drop network, the Transmit Line is only enabled when the DTR line is enabled. Refer to the CE 6 User guide for more details

#### -

#### **P8 – Video Connector**

- -

| Pin | Signal   | Comments                 |  |
|-----|----------|--------------------------|--|
| 1   | 0 volts  | Electrical ground        |  |
| 2   | TS3      | Touchscreen Data         |  |
| 3   | TS2      | Touchscreen Data         |  |
| 4   | TS1      | Touchscreen Data         |  |
| 5   | TS0      | Touchscreen Data         |  |
| 6   | 0 volts  | Electrical ground        |  |
| 7   | CPWM2    | PWM Brightness Control 2 |  |
| 8   | CPWM1    | PWM Brightness Control 1 |  |
| 9   | 0 volts  | Electrical ground        |  |
| 10  | SDA/GP5  | I2C Data or GPIO 5       |  |
| 11  | SDCL/GP4 | I2C Clock or GPIO 4      |  |
| 12  | 0 volts  | Electrical ground        |  |
| 13  | CB0      | Blue 0                   |  |
| 14  | CB1      | Blue 1                   |  |
| 15  | CB2      | Blue 2                   |  |
| 16  | CB3      | Blue 3                   |  |
| 17  | CB4      | Blue 4                   |  |
| 18  | CB5      | Blue 5                   |  |
| 19  | CB6      | Blue 6                   |  |
| 20  | CB7      | Blue 7                   |  |
| 21  | 0 volts  | Electrical ground        |  |
| 22  | CG0      | Green 0                  |  |
| 23  | CG1      | Green 1                  |  |
| 24  | CG2      | Green 2                  |  |
| 25  | CG3      | Green 3                  |  |
| 26  | CG4      | Green 4                  |  |
| 27  | CG5      | Green 5                  |  |
| 28  | CG6      | Green 6                  |  |
| 29  | CG7      | Green 7                  |  |
| 30  | 0 volts  | Electrical ground        |  |
| 31  | CR0      | Red 0                    |  |
| 32  | CR1      | Red 1                    |  |
| 33  | CR2      | Red 2                    |  |
| 34  | CR3      | Red 3                    |  |
| 35  | CR4      | Red 4                    |  |
| 36  | CR5      | Red 5                    |  |
| 37  | CR6      | Red 6                    |  |
| 38  | CR7      | Red 7                    |  |
| 39  | 0 volts  | Electrical ground        |  |
| 40  | CFLM     | First line Marker        |  |
| 41  | CLP      | Line Pulse               |  |
| 42  | CDE      | Display Enable           |  |
| 43  | 0 volts  | Electrical ground        |  |
| 44  | СРСК     | Pixel clock              |  |
| 45  | ENPANL   | Enable Panel             |  |
| 46  | ENLITE   | Enable Backlight         |  |
| 47  | 0 volts  | Electrical ground        |  |
| 48  | NC       | No Connection            |  |
| 49  | VIN      | Raw Power input          |  |
| 50  | VIN      | Raw Power input          |  |

![](_page_21_Picture_2.jpeg)

| Pin | Signal           | Comments          |
|-----|------------------|-------------------|
| 1   | 0 volts          | Electrical ground |
| 2   | CAM_HS           |                   |
| 3   | CAM_VS           |                   |
| 4   | 0 volts          | Electrical ground |
| 5   | CAM_XCLKA        |                   |
| 6   | CAM_PCLK         |                   |
| 7   | 0 volts          | Electrical ground |
| 8   | CAM_FLD          |                   |
| 9   | CAM_D0           |                   |
| 10  | CAM_D1           |                   |
| 11  | CAM_D2           |                   |
| 12  | CAM_D3           |                   |
| 13  | CAM_D4           |                   |
| 14  | CAM_D5           |                   |
| 15  | CAM_D6           |                   |
| 16  | CAM_D7           |                   |
| 17  | CAM_D8           |                   |
| 18  | CAM_D9           |                   |
| 19  | CAM_D10          |                   |
| 20  | CAM_D11          |                   |
| 21  | 0 volts          | Electrical ground |
| 22  | CAMXCLKB         |                   |
| 23  | 0 volts          | Electrical ground |
| 24  | CAM_WEN          |                   |
| 25  | CAM_STROBE       |                   |
| 26  | VIO_1V8          |                   |
| 27  | CAM_GLOBAL_RESET |                   |
| 28  | 0 volts          | Electrical ground |
| 29  | VCC3_3           |                   |
| 30  | CAM_IRQ          |                   |
| 31  | I2C3_SCL         |                   |
| 32  | I2C3_SDA         |                   |
| 33  | 0 volts          | Electrical ground |

## **Installation**

![](_page_22_Picture_2.jpeg)

#### P13 – RE2 to CM1 Interface Connector

| Pin | Signal        | Signal Description                                            |
|-----|---------------|---------------------------------------------------------------|
| 1   | GND           | Electrical ground                                             |
| 2   | GND           | Electrical ground                                             |
| 3   | I2C3_SDA_3V   | I <sup>2</sup> C Data bus for Accelerometer and GPIO control  |
| 4   | Not Connected |                                                               |
| 5   | I2C3_SCL_3V   | I <sup>2</sup> C Clock bus for Accelerometer and GPIO control |
| 6   | MCSPI2_CS0    | SPI Interface to DUART on CM1                                 |
| 7   | 5VSS          | Power Enable Input (to CM1)                                   |
| 8   | MCSPI2_SOMI   | SPI Interface to DUART on CM1                                 |
|     |               | (output from CM1)                                             |
| 9   | GSM_A_IN      | GSM Audio Input to CM1                                        |
| 10  | MCSPI2_SOMO   | SPI Interface to DUART on CM1                                 |
|     |               | (input to CM1)                                                |
| 11  | GSM_A_IN#     | GSM Audio Input to CM1                                        |
|     |               | (GND return)                                                  |
| 12  | MCSPI2_CLK    | SPI Interface to DUART on CM1                                 |
| 13  | GSM_A_OUT#    | GSM Audio Output from CM1                                     |
| 14  | Not Connected |                                                               |
| 15  | GSM_A_OUT     | GSM Audio Output from CM1                                     |
|     |               | (GND Return)                                                  |
| 16  | Not Connected |                                                               |
| 17  | GND           |                                                               |
| 18  | UART_IRQ#     | GPRS & GPS interrupt                                          |
|     |               | (from DUART on CM1)                                           |
| 19  | Vin           | Power Input (to CM1)                                          |
| 20  | Vin           | Power Input (to CM1)                                          |

![](_page_22_Picture_5.jpeg)

| Pin | Signal | Comments |
|-----|--------|----------|
| 1   | VBAT   |          |
| 2   | GND    |          |

Mating connector is Molex 0510210200

# System Software

## **Operating Systems Supported**

Windows CE 6.0

Linux

By Special Request:

**Q**NX

**VxWorks** 

Note: for CE 6 users care should be taken when using both Ethernet and Wireless Network ports at the same time. Windows CE does not support Multi homing. This means that if using both ports, only ONE gateway should be set. Refer to the following Microsoft article for more information

http://msdn.microsoft.com/en-us/library/ee494457.aspx

## **General Purpose I/O**

There are 12 General Purpose I/O lines available. These can be accessed via either a WORD or BIT write/read

GPIO signals 7, 8 and 9 are shared with the I2S bus and GPIO signals 10 and 11 are shared with the IR bus.

If I2S and/or IR are enabled then these GPIO lines will not be available.

Due to the architecture, there are two considerations to be made when working with GPIO lines

- 1. GPIO lines 0 through 10 are accessed via one register, while GPIO line 11 is accessed via another register. This means that there may be some latency between GPIO 11 and the other GPIO lines
- 2. Accessing the GPIO lines individually (BIT Read/Write) will be faster than accessing them as a group (WORD Read/Write)

## **RE2** Graphical User Interface(GUI) for Windows CE

For Windows CE, the configuration settings on the RE2 are controlled via a graphical interface which is managed from a XP Professional or a Windows 7 32bit or 64bit Admin PC. Note that for the new 1GHz product, the latest RE2 Configuration utility must be used however this utility can be used on older boards.

The RE2 utility consists of the following files:

| 🗒 RE2 and RM2 Configuration Utility Setup.msi |
|-----------------------------------------------|
| 🗐 readme1st.txt                               |
| 🗂 setup.exe                                   |

Step 1: Copy all files to a folder on your Admin PC

Step 2: Install the RE2 Utility using the Setup.exe file and follow the prompts

![](_page_24_Picture_8.jpeg)

![](_page_25_Picture_2.jpeg)

Once complete, the RE2 GUI Icon

should appear on the desktop

Step 3: The first time a RE2 is connected to the Admin PC, Windows Device Manager will launch. This should see two devices; the first is the TI OMAP processor and the driver should install automatically. Next a USB device should be found and at the appropriate point, direct the path for the driver to the folder containing the relevant "BCTUSBx.x" files. These files are installed as part of the RE2 GUI install. If default paths are chosen during the install then these files will be found at

C:\Program Files\Blue Chip Technology\RE2G2 and RM2 Configuration Utility\USB Driver

Point towards either the x86 or the x64 folder depending on your OS

When installed, the RE2 device should appear in Device Manager when the RE2 is plugged in

![](_page_25_Figure_9.jpeg)

# **System Firmware for Windows CE**

The system firmware is managed via the USB-B communications port as follows.

- 1- Install the RE2 GUI on your Admin PC as per the previous section
- 2- Connect the Admin PC to the RE2 via a USB-A/B cable
- 3- Short/Link the SETUP pins on the Utility Header and power on the RE2
- 4- The Power LED on the RE2 will remain unlit for approx 5 seconds, after this the LED should briefly flash. At this stage remove the short/link on the SETUP pins.
   WARNING shorting the setup pins for 30 secs or more will result in a factory reset and all settings will be returned to defaults.
- 5- Open the RE2 GUI on your Admin PC

Note: the RE2 GUI can be opened on the Admin PC before powering on the RE2. The GUI will appear as follows

![](_page_26_Picture_10.jpeg)

As soon as a connection is made, the connection should appear on the GUI within a few seconds as below.

![](_page_26_Picture_12.jpeg)

The current settings of the board are populated automatically, including Serial Number, MAC Address, Firmware Revision, current Boot device and Display output

## **Operating System Settings**

| 📕 RE2 / RM2 Configuration Utility - Produc                                                                                                    | ction 🔀                                 |  |  |  |
|----------------------------------------------------------------------------------------------------|-----------------------------------------|--|--|--|
| DBSettings                                                                                                    |                                         |  |  |  |
| RE2G2 / RM2 Configurator V3.0<br>Bootloader Rev 3.0<br>Serial Number 147818<br>MAC 00:C0:46:00:CE:08<br>Current Display: DVI Automatic<br>Current Cpu Speed 1000 Mhz |                                         |  |  |  |
| Production Uperating System Settings Sp                                                                                                    | plash Screen Display Configuration Firm |  |  |  |
| Peripheral Selection                                                                                                    | Power Saving and CPU Frequency Limit    |  |  |  |
| COM2 As Debug Port                                                                                                    | Enable Automatic Power Saving           |  |  |  |
| Enable Touch Screen                                                                                                    | 600Mhz                                  |  |  |  |
| Enable USB Device (ActiveSync)                                                                                                    |                                         |  |  |  |
| Enable USB Host                                                                                                    | Ethernet Settings (KITL and US)         |  |  |  |
| Enable Ethernet                                                                                                    | IP Address 0.0.0.0                      |  |  |  |
| Enable SD Card                                                                                                    | IP Mask 0.0.0.0                         |  |  |  |
| Enable Splash Screen                                                                                                    |                                         |  |  |  |
| Enable Audio                                                                                                    | DNS Server U.U.U.U                      |  |  |  |
| Enable Comm Module (CM1)                                                                                                    | Enable DHCP                             |  |  |  |
| Boot Device                                                                                                    | Enable VMINI (KITL)                     |  |  |  |
| On Board NAND Flash                                                                                                    |                                         |  |  |  |
| <ul> <li>Ethernet (KITL)</li> <li>MMC/SD Card</li> </ul>                                                                                                    | Graphics                                |  |  |  |
| MMC/SD Boot File nk.bin                                                                                                    | Display Colours Medium (16 Bit)         |  |  |  |
|                                                                                                    | Display Rotation 0 Degrees              |  |  |  |
|                                                                                                    |                                         |  |  |  |
| U Enable Watchdog Protected Boot VBlank Wai<br>Watchdog Timeout (Seconds)                                                                                            |                                         |  |  |  |
| 60                                                                                                    | Save Settings                           |  |  |  |
| Device Connected                                                                                                    |                                         |  |  |  |

The first page provides most of the configuration settings for the RE2. These include

#### **Peripheral Selection**

These settings allow items not required by the application to be disabled, which will reduce the power requirement of the board, as well as preventing the device from being used incorrectly. For instance, disabling the USB HOST will prevent USB devices such as USB pens from being recognised by the OS. Another important selection is whether COM2 is made available as a RS232 port or is reserved for Debug use only

#### **Boot Device**

Changing the Boot Device could be useful for certain applications. For instance, multiple CE6 images could be developed containing different features and applications. With the Boot device set to MMC/SD, then just swapping the SD card could change the function instantly without the need to connect to another machine in order to change its configuration

#### *Power Saving / Limit CPU Frequency*

These settings allow the CPU to either be clocked back to save power permanently or to enable the CPU to go into power save mode when not in use. In Automatic Power Saving mode, the CPU clock frequency will drop in

stages from its maximum down to the minimum 300 MHz value. These settings can be combined. For instance the 1GHz unit could be limited to a max operating range of 600MHz. If Power Saving is also enabled, then the RE2 will drop move between 600MHz operation and 300MHz operation depending on activity.

#### **Ethernet Settings**

This allows the Ethernet to be set for DHCP or fixed addressing as well as allowing the KITL support for CE6 Debugging

#### Graphics

This section allows for Screen Rotation and Colour selection. Note that as rotation is carried out in software by the CPU, running a stressful graphical application while rotated could cause screen tearing and other anomalies to appear due to the CPU being over extended.

#### **Miscellaneous Options**

The RE2 supports a built in Watchdog which can be activated in this section. For instance, this can be used to confirm the OS has booted successfully, and after a successful boot, the OS turns off the Watchdog. If the OS boot is unsuccessful then the Watchdog will reset the RE2.

#### **Splash Screen**

| 🔜 RE2 Configuration Utility | 1                                                                      |                                                               |                                                             |
|-----------------------------|------------------------------------------------------------------------|---------------------------------------------------------------|-------------------------------------------------------------|
| BlueChip<br>Technology      | E2 Configurat<br>otloader Rev 1.3<br>rial Number 086<br>AC 00:C0:46: : | OF V1.00<br>Current Boot<br>Current Displa<br>: Current Cpu S | Source On-Board Flash<br>ay: DVI Automatic<br>Speed 600 Mhz |
| Operating System Settings   | Splash Screen                                                          | Display Configuration                                         | n Firmware Update 🖘                                         |
|                             |                                                                        |                                                               |                                                             |
| Load Image                  | 📃 Resize Imag                                                          | e To RE2 Resolution                                           | Update RE2<br>Splash Screen                                 |
|                             |                                                                        |                                                               |                                                             |
| Device Connected            |                                                                        |                                                               |                                                             |

The Utility allows a customer Splash screen to be installed on the RE2. Just load an image and press the update button and the image will be displayed on the RE2 screen. If the image is smaller than the display resolution – for example a 640x480 image with screen resolution of 800x600 – then the image will be centred on the screen. For the above example this would then show a black border around the image.

#### **Firmware**

The Utility offers the option to resize the image automatically, which overcomes the need for multiple Splash screens of different sizes. However, if selected, then this will resize the image to the screen resolution at that time. If the RE2 is subsequently connected to a lower resolution display, then a "black" image will appear instead of the expected Splash screen.

## **Display Configuration**

| RE2 Configurator<br>Bootloader Rev 1.3<br>Serial Number 086<br>MAC 00:C0:46: : :                                                                                                    | V1.00<br>Current Boot Source On-Boar<br>Current Display: DVI Automatic<br>Current Cpu Speed 600 Mhz                                                                        |
|----------------------------------------------------------------------------------------------------|----------------------------------------------------------------------------------------------------|
| Selected LCD DVI Automatic                                                                                                    | rimware Upda                                                                                                    |
| Display Name DVI Automatic<br>Timings<br>Timing Horizontal Vertical<br>Active Display 1280 $\diamondsuit$ 720 $\diamondsuit$<br>Back Porch 220 $\diamondsuit$ 20 $\diamondsuit$<br>Front Porch 110 $\diamondsuit$ 5 $\diamondsuit$<br>Sync Pulse Width 40 $\diamondsuit$ 5 $\diamondsuit$<br>Invert Sync | Clocking<br>Clock Source<br>ALWON (864Mhz)<br>PLL<br>ALWON Clock Divider 6<br>PLL Freq 148500000<br>Pixel Clock Divider 2<br>Pixel Clock 72000000 Hz<br>Invert Pixel Clock |
| - Misc<br>Enable DVI 🗸                                                                                                    | Enable LCD                                                                                                    |

This settings page allows for the selection of a known display type as well as the option to customise the settings.

The default setting is "DVI Automatic". When this is selected, the RE2 will read the EDID data from the display attached to the DVI port, and select the largest suitable resolution.

The options available are as follows:

## **Firmware**

| Selected LCD | DVI Automatic           | *         |    |
|--------------|-------------------------|-----------|----|
|              | DVI Automatic           |           | _  |
| N DAVI A     | DVI 640x480             |           |    |
| Name DVI A   | DVI 720x480             |           |    |
|              | DVI 800x600             |           |    |
| S            | DVI 1024x768            |           |    |
|              | DVI 1280x720            |           |    |
| i H          | DVI 1360x768            |           | ,1 |
|              | DVI 1920x1080 30hz      | 14        | -J |
|              | URT 8044 (320x240)      | ŀ         |    |
| Display 1    | URT 8065 (320x240)      |           |    |
|              | URT 8253 (480x272)      |           | 1  |
|              | URT 8089 (640x480)      | r         |    |
| Porch 2      | URT 8173 (800x480)      |           |    |
|              | LCD 800x600             | = 1       | n  |
| _            | DMO G156XW01 (1368x768) |           | ~  |
| Porch 1      | Custom                  | × .       | _  |
| _            | Pixei Lioc              | K DIVIDEL | 2  |

#### **Custom Settings**

| 🖬 RE2 Configuration Utility                                                                                                    |                                                                                                    |  |  |
|----------------------------------------------------------------------------------------------------|----------------------------------------------------------------------------------------------------|--|--|
| RE2 Configurator           BlueChip         Bootloader Rev 1.3           Serial Number         086           MAC 00:C0:46: : :         :           Operating System Settings         Splash Screen         Display | V1.00<br>Current Boot Source On-Board Flash<br>Current Display: URT 8173<br>Current Cpu Speed 600 Mhz<br>y Configuration Firmware Update                                   |  |  |
| Selected LCD Custom                                                                                                    |                                                                                                    |  |  |
| Display Name URT 8173                                                                                                    |                                                                                                    |  |  |
| Timings   Timing   Horizontal   Vertical   Active Display   800 \$ 480 \$   Back Porch   101 \$ 1 \$   Front Porch   101 \$ 23 \$   Sync Pulse Width   13 \$ 23 \$   Invert Sync                                   | Clocking<br>Clock Source<br>ALWON (864Mhz)<br>PLL<br>ALWON Clock Divider 5<br>PLL Freq 166300000<br>Pixel Clock Divider 5<br>Pixel Clock 34560000 Hz<br>Invert Pixel Clock |  |  |
| Misc<br>Enable DVI  Enable LCD                                                                                                    |                                                                                                    |  |  |
| Test Settings Restore Settin                                                                                                    | gs Save Settings                                                                                                    |  |  |
| Levice Connected                                                                                                    |                                                                                                    |  |  |

In order to use the Custom Setting option to use the RE2 on a different display type, you should first select a display type which is close to the one you wish to use.

In the above example, the URT 8173 panel has been selected, and then the Custom Setting selected. Once in the custom page, the settings which were previously greyed out are now available for editing.

If the timings for the custom panel are known, then enter them into the appropriate boxes. Press the "Test Settings" button, and the new settings will be outputted to the display. If the settings are not quite right, then change items one at a time, pressing the "Test Settings" button each time, until the desired output is achieved.

Once satisfied with the settings, press the "Save Settings" button

## **Firmware Update**

| BlueChip             | RE2 Configurator<br>Bootloader Rev 1.3<br>Serial Number 086<br>MAC 00:C0:46: : : | V1.00<br>Current Boot Source On-Boo<br>Current Display: DVI Automa<br>Current Cpu Speed 600 Mh: | ard Flas<br>tic<br>2 |
|----------------------|----------------------------------------------------------------------------------|-------------------------------------------------------------------------------------------------|----------------------|
| Splash Screen Displa | y Configuration Firmware U                                                       | Ipdate                                                                                          | < <b>&gt;</b>        |
|                      | Update Bootload                                                                  | er                                                                                              |                      |
|                      | Update Operating Syste                                                           | m Image                                                                                         |                      |
|                      |                                                                                  |                                                                                                 |                      |
|                      |                                                                                  |                                                                                                 |                      |
|                      |                                                                                  |                                                                                                 |                      |

The firmware update tab allows the updating of the RE2 with either an alternate Boot loader or System Image, avoiding the need for the RE2 to return to the factory for update.

Just select the appropriate file and once programming has completed, the RE2 can be rebooted.

| 🖩 RE2 Configuration Utility 🛛 🛛                                                                                                    | 🖩 RE2 Configuration Utility 🛛 🛛                                                                                   |
|----------------------------------------------------------------------------------------------------|----------------------------------------------------------------------------------------------------|
| RE2 Configurator<br>Bodtoader Rev 1.3<br>Technology<br>RAC 00:C0:46: : : Current Boot Source On-Board Flash<br>Current Display: DVI Automatic<br>Current Display: DVI Automatic | RE2 Configurator<br>Bootloader Rev 1.3<br>Sorial Number 1086<br>MAC 00:C0:46: : : : : : : : : : : : : : : : : : : |
| Splash Screen Display Configuration Firmware Update                                                                                                    | Splash Screen Display Configuration Firmware Update                                                               |
| Update Bootloader                                                                                                    | Update Bootloader                                                                                                 |
| Update Operating System Image                                                                                                    | Update Operating System Image                                                                                     |
| Warning! Programming In Progress.<br>Do Not Remove Power Source                                                                                                    | Update Status Firmware successfully updated                                                                       |
|                                                                                                    |                                                                                                    |
|                                                                                                    | Copy Progress                                                                                                    |
| Program Progress                                                                                                    | Program Progress                                                                                                  |
| Device Connected                                                                                                    | Device Connected                                                                                                  |

Note: The OS image is updated onto the Boot Device selected on the Operating Systems Page

#### **Linux Firmware**

Refer to the Linux for BCT RE2 User Guide for the equivalent methods of setting up the RE2 under Linux. Note that to clock back the CPU, enter U-boot and append the required value to mmcargs. Eg append maxpcu=600

# Maintenance

The RE2Computer should not require any regular maintenance.

On a regular basis the inside of the unit which houses the RE2 should be cleaned out to prevent dust build up which could eventually cause elevated temperatures around key devices and prevent efficient and reliable operation.

#### **Amendment History**

| Issue Level | Issue Date | Author | Amendment Details            |
|-------------|------------|--------|------------------------------|
| 1.0         | 19/11/10   | TMCK   | 1 <sup>st</sup> Full Release |
| 2.0         | 01/15      | TMCK   | Updated for RE2G2            |
| 2.1         | 06/15      | TMCK   | Added P14 details            |
|             |            |        |                              |
|             |            |        |                              |
|             |            |        |                              |
|             |            |        |                              |
|             |            |        |                              |

Contact Details Blue Chip Technology Ltd. Chowley Oak Tattenhall Chester CH3 9EX U.K. Telephone: +44 (0)1829 772000 Facsimile: +44 (0)1829 772001

www.bluechiptechnology.co.uk

Single Board Computer Sales Rack mount/ Industrial PC Sales Data and IO Sales Technical Support\* Returns\*\* singleboardcomputer@bluechiptechnology.co.uk rackmountpc@bluechiptechnology.co.uk DataIO@bluechiptechnology.co.uk Support@bluechiptechnology.co.uk rma@bluechiptechnology.co.uk

\* To use the Support email address requires the sender to be first registered on the Support Web site at

http://support.bluechiptechnology.co.uk/

\*\*To request a Returns Authorisation number, use the RMA portal at

Http://rma.bluechiptechnology.co.uk

#### **Appendix I: Options and Assembly Guidelines**

The following parts and accessories may have been supplied by BlueChip Technology. The RE Range Cable Drawings can be downloaded from the RE2 section of the website. These will give connector details, pin outs and cable lengths.

![](_page_35_Picture_4.jpeg)

**RE2** Connections Top and Bottom

![](_page_35_Figure_6.jpeg)

![](_page_36_Figure_2.jpeg)

Utility Connector (P7)

M3x4 POZI/M3x6 SEM/D3x6 POZI

![](_page_36_Figure_5.jpeg)

#### A Note About Electromagnetic Compatibility

The RE1/RE2 RISC engine can be supplied with a comprehensive selection of frames and cables ('evaluation kits') to enable easy access for OEM development and debug activities in a typical lab environment. As with any equipment operated in this manner, it is possible for radiated emissions to be higher than would be expected in a properly configured product, and the unit may also be more susceptible to external electromagnetic influences.

- The unit should not be operated in its 'evaluation kit' format in areas where radio-frequency interference with other equipment may affect either critical functionality or present a nuisance to others
- If interference is suspected, the unit should be turned off (to determine whether it is likely to be the source), and if necessary precautions taken to minimise the interference (eg: increased distance from the affected equipment, or improved screening/filtering se later for additional guidance)

Ensuring the electromagnetic compatibility of a product produced using the RE1/RE2 unit is the responsibility of the manufacturer. To simplify this, Blue Chip Technology have worked to minimise emissions and improve susceptibility of these units at board level, and assessments have therefore been carried out in an 'open-frame' configuration to establish minimal guidelines for achieving compliance (to EN 55022 Class 'A' for RE1, and Class 'B' for RE2). Notes have been added throughout the following instructions to reflect these guidelines.

*The RE1/RE2 products should also only be used with a suitably- compliant power supply. Blue Chip Technology can provide suitable units if required.* 

#### **Assembly Instructions**

The RE1 and RE2 RISC Engines are of the same footprint and connecting them to the LCD's and Blue Chip metalwork is the same. The first step is to fit the LCD to the Metalwork. The UMSH8253, UMSH8065, UMSH8173 and UMSH8376 LCD's require to be bonded to the metalwork using the VHB adhesive tape which is already applied to the metal work. *Before fitting, check that the Electronics all work together, as once fitted it will not be easy to separate the parts* 

Peel back the VHB cover paper and carefully align the LCD with the metalwork before pressing together, ensuring that any cables on the LCD are placed through the relevant cut out in the metalwork. Before starting it may also be useful to roughly assemble the components so that you are familiar with how SBC's are aligned and how best to fold the FFC cable(s)

![](_page_37_Figure_2.jpeg)

![](_page_37_Picture_3.jpeg)

![](_page_37_Figure_4.jpeg)

To minimise radiation, it is recommended that a good contact be made between the LCD metal cover and the support frame. This can most easily be achieved by applying a strip of conductive tape (or EMC screening gasket) around the periphery of the LCD to connect between the LCD cover and support frame.

After this, attach the Personality module to the back of the metal work as shown

![](_page_37_Picture_7.jpeg)

Note that to ease fitting, the 50 way FFC cables (connects the Personality Module to the RE1/RE2) should be folded and attached to the Personality module before assembly.

The UMSH8065 and UMSH8253 LCD's have a pre fitted FFC which connects to the Personality Module. The UMSH8044 (33way) UMSH8376 (40 way) and UMSH8173 (40 way) require an additional FFC in order to connect the LCD to the Personality Module

Use the 2 x M3x4 POZI screws supplied

The Personality Module – and the RE1/RE2 – is designed with 0V-reference pads around its mount-hole positions. This enables the reference ground of all the electronics PCBs (and the LCD metal cover) to be interconnected via the frame.

The FCC cables have been selected to enable maximum flexibility for evaluation. To minimise the risk of picking up (and re-radiating) noise on these cables, their routing should be carefully managed to avoid running close to the underside of the RE2 unit (it is generally good practice to avoid running unscreened, sensitive cables close to active electronics). Folding the FCC cables so that they are managed beneath the Personality Module (between it and the metal support frame) is one way to achieve this.

The FFC connectors are small and fragile so great care should be taken when fitting cables.

The FFC cables are attached as follows

![](_page_38_Picture_4.jpeg)

Step 1: carefully ease the brown section forward away from the connector body.

Step 2: insert the FFC cable (exposed connectors side down, blue on top) as

shown

Step 3: push the brown section back to lock the cable in position

![](_page_38_Picture_9.jpeg)

This connector is used with the UMSH134 LCD. Carefully lift the brown tab, and feed the FFC into the connector above this tab – the exposed connections should be upwards. Carefully lower the tab again to lock the cable in place.

This small connector is also used with the UMSH134 LCD.

Carefully lift the tab and insert the FFC cable below the tab (exposed connectors side down).

Lower the tab again to lock home

![](_page_38_Picture_14.jpeg)

![](_page_38_Picture_15.jpeg)

Next, fit the SD card, if supplied, and attach the RE1/RE2 board to the metal work using the M3x15 Spacers to secure in place. All other cables can be attached once the unit has been assembled

Note: Depending on the way the FFC cable has been folded and the orientation of the RE2 board on the rear of the metal work, it may be better to attach the 50 way FFC cable to the RE2 before attaching the board it to the metal work

The picture on the left shows the UMSH8376 assembly. The other assembly variants are shown below

![](_page_39_Figure_2.jpeg)

UMSH8044

![](_page_39_Picture_4.jpeg)

If the RE2 Communications module is to be attached, fit this before fitting the RE2 retaining spacer/screws. It is easily located onto RE2 as shown on the left

Without the Communication module, 4 x M3x15 Hex Spacers are required. With the Communication module, 4 x M3x6 Hex spacers are required and 3 x M3 x 4 Pan Head machine screws

Lastly fit the accessory cables as required.

The accessory cables have also been designed for flexibility of use as part of an evaluation kit. Good EMC practice is to

arrange accessory cables to prevent them from running parallel, and in close proximity, to any active electronics, and also to connect connector shells to the same 0V reference as the rest of the assembly (eg: by using a metallic bracket with a low-impedance connection to the main mount-plate): this arrangement ensures that a suitable reference ground is provided for any attached cable screens, which both reduces the potential for radiated noise emissions, and also increases the resilience of the unit to external interference which may be coupled into attached, external cables.

#### Using the RE1/RE2

Once assembled, apply power and the RE2 is ready to go.

If required, the RE1 and RE2 User Guides provide details on setting up and configuring the RE1/RE2. A point to note is that for programming using the Configuration Utility, a standard USB "A to B" cable will be required. This type of cable is available from any PC accessory store.

#### **RE2** Antennae Guide

For best operation Wi-Fi, Bluetooth, GPS and GSM all require the attachment of appropriate Antennae. The basic requirements for compatible antennae are as follows:

| WiFi / Bluetooth |            |  |  |
|------------------|------------|--|--|
| Frequency:       | Impedance: |  |  |
| 24647            | 50 ahm     |  |  |

GPS

| Frequency: | Antenna:       | Impedance: | Gain:            |
|------------|----------------|------------|------------------|
| 1575.42MHz | DC feed        | 50 ohm     | 1.5dBi to        |
| (RX only)  | available from |            | 4.5dBi plus      |
|            | nominal 3.8V   |            | amplification up |
|            | DC/20mA        |            | to 27dB (25dB    |
|            |                |            | typical          |
|            |                |            | recommended)     |

#### GSM/GPRS

| Frequency:   | Antenna:       | Impedance: | Gain: | VSWR:        |
|--------------|----------------|------------|-------|--------------|
| 850/900MHz   | Must handle at | 50 ohm     | <3dBi | <=10:1       |
| 1800/1900MHz | least 2W peak  |            |       | (<=2:1       |
|              | power          |            |       | recommended) |

![](_page_40_Picture_8.jpeg)

To connect the Antennae to the RE2 or CM1 PCB's a High Frequency cable, such as shown on the left, is required.

The one tested by Blue Chip is from Samtec MH113 series of cables. The 01BJ1 end refers to a SMA Bulkhead Straight Jack connector; however this is available in other types to suit the Antenna chosen. The 0xxx part of the description refers to the cable length: typically these are 0050 (50mm), 0100 (100mm), 0150 (150mm) and 0300 (300mm).

See <u>www.samtec.com</u> for more details

A good all round choice for a compact antenna covering all of WiFi, Bluetooth and GSM/GPRS is shown on the left. This is a Siretta ANTA7000A0200BD1, and is approx 50mm in length. The Siretta ANTA7000S0200BD1 is similar length to this but is right angled. For better performance in the quad band GSM frequencies, the Siretta ANTG2000A0000AR1 is a suitable option.

See <u>www.siretta.co.uk</u> for more details on their product offerings.

For GPS, a good choice from testing is the Linx Tech ANT-GPS-SH-SMA. This has Magnetic attachement and a 3m cable length

See <u>www.linxtechnologies.com</u> for more details on their product offerings

![](_page_40_Picture_17.jpeg)